1 -. Tras acceder a la sede electrónica de Cullera, deberemos seleccionar en "Catálogo de trámites", seguidamente, entrar en el apartado de "Servicios relacionados con personal empleado" y finalmente en "Solicitud – Aplicación del tipo legal de IRPF".

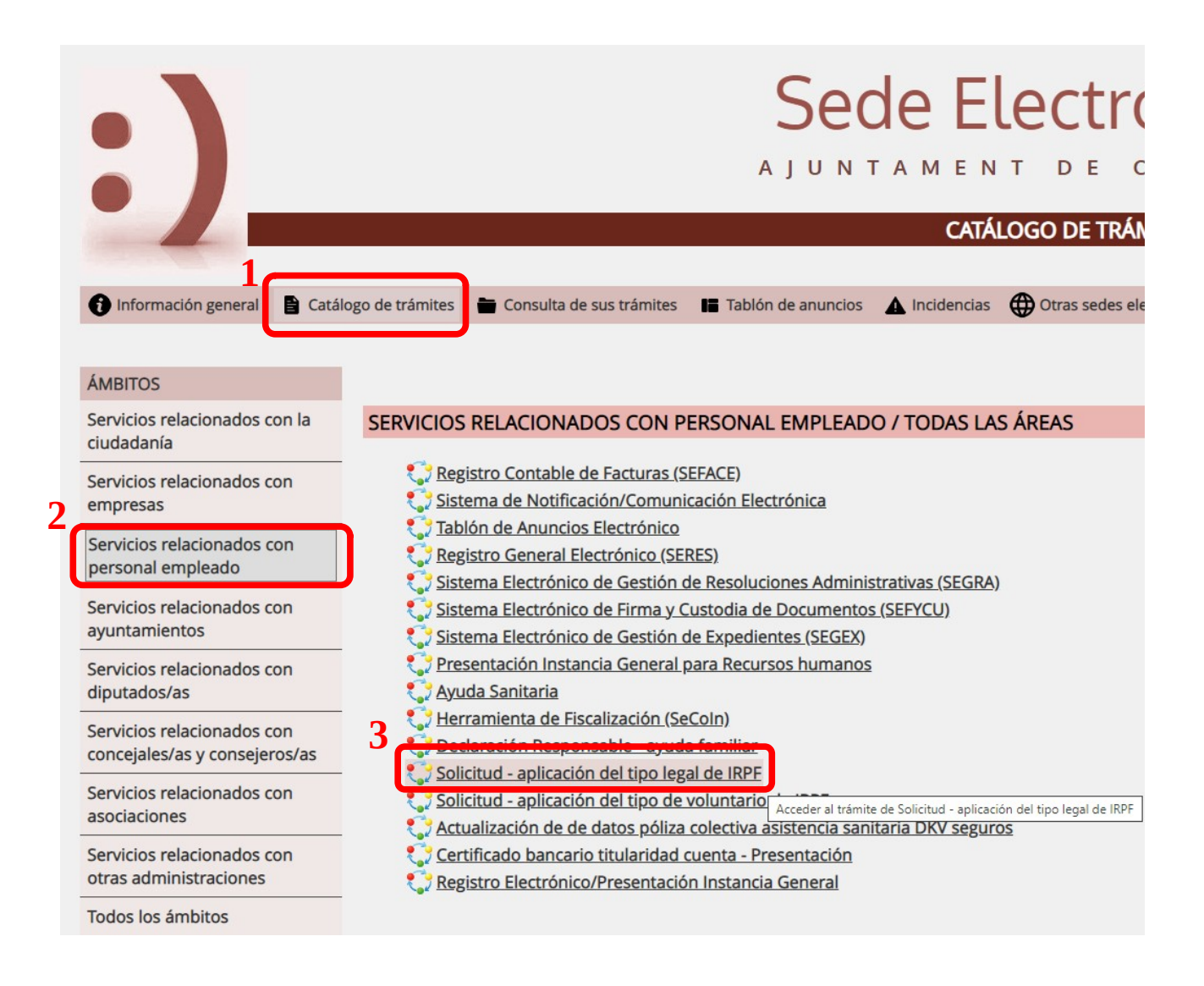

Una vez estemos en la solicitud deberemos bajar hasta el apartado de documentación, en el cual, deberemos hacer clic sobre "Model 145".

| Presentación de la solicitud                                                                                                    |
|----------------------------------------------------------------------------------------------------|
| CANALES DE ACCESO AL TRÁMITE                                                                                                    |
| Sede Electrónica                                                                                                    |
| FORMA DE INICIACIÓN                                                                                                    |
| Por el interesado                                                                                                    |
| DOCUMENTACIÓN A APORTAR                                                                                                    |
| Declaración de datos Modelo145 que se facilita en este trámite.                                                                                         |
| No es necesario imprimir y firmar el documento manualmente. Existe un manual de ayuda donde se explican los pasos a seguir para agasajar el Modelo 145. |
| DOCUMENTACIÓN                                                                                                    |
| Manual de avuda para cumplimentar modelo 145<br>Model 145                                                                                               |

Una vez se haya abierto el documento nos saldrá el siguiente mensaje, el cual deberemos de aceptar.

| Una página insertada en cullera.sedipualba.es dice                                                                                   |      |
|----------------------------------------------------------------------------------------------------|------|
| ESTE DOCUMENTO HA SIDO ALTERADO.<br>No es posible abrir este documento.                                                              |      |
| Recuerde que la AEAT facilita los<br>documentos PDF "como están", y no<br>está permitido realizar modificaciones<br>a su estructura. |      |
| Ace                                                                                                    | ptar |

Ahora ya podemos rellenar el documento, para ello deberemos hacer clic primero en el botón de rellenar documento.

Después, ya podremos rellenar el documento con los datos que nos soliciten marcando cada uno de los cuadros del formulario y añadiendo los datos.

**NOTA**: No es necesario imprimir y firmar el documento, el documento se firmará en el momento de registro de la solicitud en la Sede electrónica.

| Impuesto sol<br>Comu<br>prefere no comunicar a la<br>procede, al presentar su d<br>ención: la inclusión de dato:<br>perior, constituye infracción            | ore la Renta de<br>unicación de<br>enpresa o entidad pagadora al<br>eclaración del IRPF correspond                                       | las Personas Físicas Ret<br>e datos al pagador (art<br>guno de los datos a que se refiere este modelo, la reter                                                                                                    | tenciones sobre rendimi<br>tículo 88 del Reglament                                                                                                    | ientos del trabajo<br>to del IRPF)                                                                                                    | Modelo<br>145                                             |
|----------------------------------------------------------------------------------------------------|----------------------------------------------------------------------------------------------------|----------------------------------------------------------------------------------------------------|----------------------------------------------------------------------------------------------------|----------------------------------------------------------------------------------------------------|-----------------------------------------------------------|
| Comu<br>prefiere no comunicar a la r<br>procede, al presentar su d<br>ención: la inclusión de datos<br>perior, constituye infracción                         | unicación de<br>empresa o entidad pagadora al<br>eclaración del IRPF correspond<br>falsos incompletos o inexactos                        | e datos al pagador (art<br>guno de los datos a que se refiere este modelo, la reter                                                                                                    | ticulo 88 del Reglament                                                                                                    | to del IRPF)                                                                                                    | 145                                                       |
| prefiere no comunicar a la<br>procede, al presentar su d<br>ención: la inclusión de dato:<br>perior, constituye infracción                                   | empresa o entidad pagadora al<br>eclaración del IRPF correspond<br>falsos incompletos o inexectos                                        | iguno de los datos a que se refiere este modelo, la reter                                                                                                    | reión que ce la practicue podeja recultor superio                                                                                                    |                                                                                                    |                                                           |
| 1 Dates del ner                                                                                                    | tributaria sancionable con mult                                                                                                    | nente al ejercició de que se trate.<br>s en esta comunicación, así como la falta de comunicación<br>a del 35 al 150 por 100 de las cantidades que se hubier.                                                                     | n de variaciones en los mismos que, de haber sido<br>an dejado de retener por esta causa. (Artículo 20                                                                            | ir a la procedente. En tal caso, podra recu<br>o conocidas por el pagador, hubieran determ<br>35 de la Ley 58/2003, de 17 de diciembre, | perar la diferen<br>Jinado una reteno<br>General Tributar |
| NIF                                                                                                    | ceptor que electua i                                                                                                    | Apellidos y Nombre                                                                                                    |                                                                                                    | Año de                                                                                                    | nacimiento                                                |
|                                                                                                    |                                                                                                    |                                                                                                    |                                                                                                    |                                                                                                    |                                                           |
| Situación familiar:                                                                                                    | Soltero/a, viudo/a, divorciar<br>rehabilitada que conviven ex<br>2 de este documento     Casado/a y no separado/a i<br>NIF del cónyuge ( | do/a o separado/a legalmente con hijos solteros men<br>clusivamente con Vd., sin convivir también con el otro<br>ilegalmente cuyo cónyuge no obtiene rentas superiore<br>(si ha marcado la casilla 2, deberá consignar en esta c | pres de 18 años o incapacitados judicialmente<br>progenitor, siempre que proceda consignar a l<br>s a 1.500 euros anuales, excluidas las exentas<br>casilla el NIF de su cónyuge) | y sometidos a patris potestad prorrogad<br>nenos un hijo o descendiente en el aparta                                                    | 10<br>10<br>1                                             |
|                                                                                                    | <ul> <li>Situación familiar distinta de<br/>(Margue también esta casilla</li> </ul>                                                      | e las dos anteriores (solteros sin hijos, casados cuyo c<br>a si no desea manifestar su situación familiar).                                                                                                    | cónyuge obtiene rentas superiores a 1.500 euro                                                                                                    | os anuales,, etc.)                                                                                                    | 3                                                         |
| Discapacidad (grado de                                                                                                    | discapacidad reconocido)                                                                                                    | Igual o superior al 33% e inferior al 65%                                                                                                    | Igual o superior al 65%                                                                                                    | Además, tengo acreditada la necesidad d<br>de terceras personas o movilidad redució                                                     | ie ayuda 📃                                                |
| Movilidad geográfica:                                                                                                    | Si anteriormente estaba Vo<br>el traslado de su residenci                                                                                | d. en situación de desempleo e inscrito en la oficina de<br>a habitual a un nuevo municipio, indique la fecha de di                                                                                                    | e empleo y la aceptación del puesto de trabajo<br>cho traslado                                                                                                    | actual ha exigido                                                                                                    |                                                           |
|                                                                                                    | tos con período de generas<br>n el plazo comprendido en lo                                                                               | ción superior a 2 años durante los 5 periodos im<br>s 5 periodos impositivos anteriores al ejercicio al que<br>cálculo del tipo de retención le haya sido aplicada la re                                                         | positivos anteriores:<br>e corresponde la presente comunicación, ha p<br>sducción por irregularidad contemplada en el ar<br>sto sobre la Renta                                    | vercibido rendimientos del trabajo con pe<br>rtículo 18.2 de la Ley del Impuesto y, sin e                                               | ríodo de<br>embargo,                                      |
| Obtención de rendimien<br>Marque esta casila si, o<br>generación superior a 2<br>posteriormente usted no                                                     | años, a los que, a efectos del<br>haya aplicado la citada reduc                                                                          | con en sa correspondiente autorquidación del impues                                                                                                    |                                                                                                    |                                                                                                    |                                                           |
| Obtención de rendimier<br>Marque esta casila si, e<br>generación superior a 2<br>posteriormente usted no<br>2. Hijos y otros o                               | años, a los que, a efectos del<br>haya aplicado la citada reduc<br>descendientes meno                                                    | res de 25 años, o mayores de dicha                                                                                                    | edad si son discapacitados, qu                                                                                                    | e conviven con el perceptor                                                                                                    | ]                                                         |
| Obtención de rendimier<br>Marque esta casila si, e<br>generación superior a 2<br>posteriormente usted no<br>2. Hijos y otros e<br>Datos de los hijos o desce | años, a los que, a efectos del<br>haya aplicado la citada reduc<br>descendientes meno<br>ndientes menores de 25 años                     | res de 25 años, o mayores de dicha<br>(o mayores de dicha edad si son discapacitados) que                                                                                                    | edad si son discapacitados, que<br>conviven con Vd. y que no tienen rentas anual<br>rado de discapacidad reconocido)                                                              | e conviven con el perceptor<br>es superiores a 8.000 euros.<br>Cómputo por entero de bilos o de                                         | scendienter                                               |

Una vez rellenados los datos en la parte superior derecha nos aparecerá un icono de una impresora, hacemos clic en el y se nos abrirá el cuadro de dialogo de impresión.

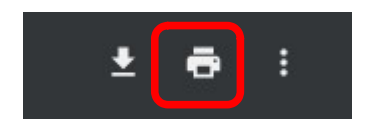

Y ahora ya, en el destino debemos indicar Guardar como PDF.

**NOTA**: Dependiendo del navegador que estemos utilizando saldrá distinto nombre para la impresora PDF.

| Destino          | Guardar c            | omo PDF 🔹 |
|------------------|----------------------|-----------|
| Páginas          | Guardar o<br>Ver mas | omo PDF   |
| Páginas por hoja | 1                    | Ŧ         |

Nos pedirá el lugar donde queramos guardar el PDF, y una vez guardado ya podemos cerrar el formulario y seguir con la solicitud.

| DOCUMENTACIÓN                                                                                                    |
|----------------------------------------------------------------------------------------------------|
| Model 145                                                                                                    |
| REQUISITOS DE LA INSTANCIA                                                                                                    |
| <ul> <li>La instancia deberá ser firmada</li> <li>Permite interesados que sean personas físicas</li> <li>Permite interesados que sean personas jurídicas</li> <li>Permite interesados que sean personas físicas representadas por otra persona física</li> </ul> |
| • Nueva instancia                                                                                                    |

Ahora verificamos que los datos nuestros como interesados estén todos correctos, bajar y seleccionar aceptar.

| Nuevo/a interesado/a      |                                                                                                    |   |  |  |  |  |
|---------------------------|----------------------------------------------------------------------------------------------------|---|--|--|--|--|
| DATOS PERSONAL            | ES                                                                                                    | * |  |  |  |  |
| Tipo de identidad         | Usuario autenticado: J                                                                                                    |   |  |  |  |  |
| Tipo de personalidad      | Persona física 🗸                                                                                                    |   |  |  |  |  |
| Tipo de documento         | NIF/NIE ~                                                                                                    |   |  |  |  |  |
| NIF/NIE                   |                                                                                                    |   |  |  |  |  |
| Nombre                    |                                                                                                    |   |  |  |  |  |
| Primer apellido           |                                                                                                    |   |  |  |  |  |
| Segundo apellido          |                                                                                                    |   |  |  |  |  |
| MODALIDAD DE NOTIFICACIÓN |                                                                                                    |   |  |  |  |  |
| Notificación electrónic   | <ul> <li>Acepto ser notificado/a de forma electrónica,<br/>como mecanismo de notificación predeterminado,<br/>utilizando para ello la dirección de correo<br/>electrónico y teléfono móvil indicados a<br/>continuación</li> </ul> | Ŧ |  |  |  |  |

En este punto debemos de marcar la condición nuestra y hacer clic en Confirmar.

|                                                                             | Formulari de solicitud                                                                                                    | ×  |  |  |  |
|-----------------------------------------------------------------------------|----------------------------------------------------------------------------------------------------|----|--|--|--|
| Que tengo la condición de::                                                 | Funcionaria o Funcionario<br>Funcionaria o Funcionario                                                                                                    | ~  |  |  |  |
| Ley para el IRPF, es por lo que SOLIC<br>legalmente me corresponda de acuer | Personal laboral<br>To que en adeiante se aprique a mi nomina el tipo de retencion de IKPF d<br>do con los datos declarados en el modelo 145 que adjunto. | ue |  |  |  |
| Confirmar                                                                   |                                                                                                    |    |  |  |  |
|                                                                             |                                                                                                    |    |  |  |  |
|                                                                             |                                                                                                    |    |  |  |  |
|                                                                             |                                                                                                    |    |  |  |  |

Cuando hayamos llegado al punto 2 de envío de documentos o datos deberemos añadir el modelo 145, para ello deberemos marcar en "Enviar fichero" y seleccionar el documento que hemos descargado anteriormente.

| 1                                                                  | 2                                   | (3)                                   | (4)                                   | (5)                    | 6          |  |
|--------------------------------------------------------------------|-------------------------------------|---------------------------------------|---------------------------------------|------------------------|------------|--|
| Datos del interesado/a                                             | Envío de documentos o datos         | Aceptación de condiciones             | Revisión y registro                   | Firma                  | Completado |  |
|                                                                    |                                     |                                       |                                       |                        |            |  |
| ENVIO DE DOCUMENTOS                                                | O DATOS                             |                                       |                                       |                        |            |  |
| Es recomendable que se as                                          | egure de que los documentos y datos | enviados son los correctos. Para ello | o, puede abrirlos desde esta página a | al completar el envío. |            |  |
| FORMULARI DE SOLICITUD                                             |                                     |                                       |                                       |                        |            |  |
|                                                                    |                                     |                                       |                                       |                        | C. Filter  |  |
| Formulari de solicitud                                             |                                     |                                       |                                       |                        | C Eliminar |  |
|                                                                    |                                     |                                       |                                       |                        |            |  |
| MODELO 145                                                         |                                     |                                       |                                       |                        |            |  |
| El tamaño máximo por fiche                                         | ero que se admite es de 150,0 MB.   |                                       |                                       |                        |            |  |
|                                                                    |                                     |                                       |                                       |                        |            |  |
| Arrastra aquí los ficheros a enviar o pulsa en el siguiente botón: |                                     |                                       |                                       |                        |            |  |
| Enviar fichero                                                     |                                     |                                       |                                       |                        |            |  |
|                                                                    |                                     |                                       |                                       |                        |            |  |
| Eliminar este borrador Siguiente                                   |                                     |                                       |                                       |                        |            |  |
|                                                                    |                                     |                                       |                                       |                        |            |  |
|                                                                    |                                     |                                       |                                       |                        |            |  |

Una vez añadido el modelo 145 deberemos hacer clic en siguiente, y seguir los pasos.